厚生労働省・検疫所・入国者健康確認センター

# 日本へ入国・帰国する皆さまへ

「14日間の待機期間中」のルール

自宅や宿泊施設(登録待機先)で待機し、他者と接触しない 入帰国後 14日間 毎日、位置情報と健康状態の報告を行う(誓約義務) 滞在中 感染防止対策を行う:マスク着用・手指消毒・3密回避

\*待機期間中は、「入国者健康確認センター」がフォローアップを行います \*体調不良の場合は、保健所等に連絡してください

\*感染防止とルール徹底のため以下のアプリ利用・設定を必ず行ってください

毎日(14日間) ・ 自分で

1. 位置情報確認アプリ(OEL)による位置情報の報告 2. 健康状態の報告

1) ログイン(利用開始の登録) 日本国内の空港に到着時にパスポート番号・生年月日を 入力して利用開始する

2) チェックイン(待機先の報告) 14日間の待機先に到着したらアプリでチェックインする

3) 「今ここ! | ボタン(位置情報の応答) 1日複数回「現在の位置情報」を求める通知が届く →「今ここ!」ボタンを押下して位置情報を応答する

随時 ・ 入国者健康確認センターから

- 3. ビデオ通話アプリ(MvSOS)による居所確認
  - 1) ログイン(利用開始の登録) **専用のQRコード**からインストール後、アプリを初期設定する
  - 2) ビデオ通話への応答

「入国者健康確認センター」担当者からの登録待機先の居所 確認のためのビデオ通話へ応答する

4. スマートフォンの位置情報記録の保存設定

陽性となった場合などに、保存された位置情報を 保健所などに提示するために必要な設定

5. 接触確認アプリ(COCOA)の利用

陽性者と接触した可能性について通知を 受け取ることができるアプリのインストール

(アプリの使い方など) 入国者健康確認センターの ホームページはこちら⇒ www.hco.mhlw.go.jp

(È)

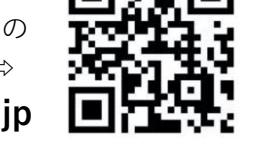

※正当な理由なく、健康状態や位置情報の報告を怠った場合など、誓約に違反した場合は、氏名(外国人の場合は氏名および 国籍)や感染拡大の防止に資する情報が公表されることがあります。外国人の場合は出入国管理法に基づく在留資格取消手 続きおよび退去強制手続きの対象となることがあります。

その他

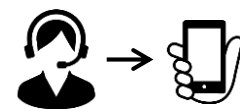

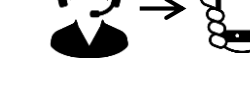

着信があったら必ず

応答してください。

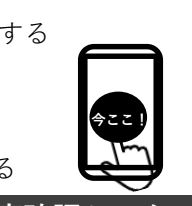

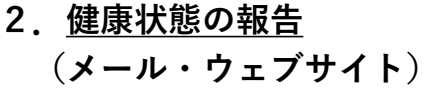

毎日1日1回、健康観察の メールが届く →メールに記載の案内に従い、 (URLから)健康状態を報告

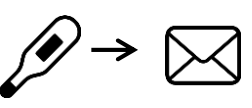

各アプリは、以下のQRコードからインストールできます。

※ 必要なアプリをあらかじめインストール・設定していただいていない場合は、 空港でお待ちいただく時間が他の方よりも長くなる可能性があります。

| 入国時、空港検疫で、スマートフォンを確認させていただきます。                                                                                                 |                                                                           |                                                                 |  |  |  |  |
|----------------------------------------------------------------------------------------------------|---------------------------------------------------------------------------|-----------------------------------------------------------------|--|--|--|--|
| スマートフォンをお持ちでない場合またはアフリをインストールでき<br>ないスマートフォンをお持ちの場合は、日本入国時に、空港で、ご自身<br>の負担により、 <u>スマートフォンをレンタルしていただきます</u> 。<br>レンタルについて…26ページ |                                                                           |                                                                 |  |  |  |  |
| ① <b>位置情報確認アプリ<br/>(OEL)</b> による位置<br>情報の報告                                                                                    | あなたの位置情報を報<br>告していただくために<br>必要です。<br>3ページ~                                | Playストア/App Store 共通                                            |  |  |  |  |
| ② <b>ビデオ通話アプリ<br/>(MySOS)</b> による<br>居所確認                                                                                      | 居所確認を行うため、<br>担当者からビデオ通話<br>によりご連絡した場合<br>に、応答していただく<br>ために必要です。<br>8ページ~ | 【専用QRコード】<br>https://mysosp<br>.page.link/sfY2<br>kRrviv4t4eFy7 |  |  |  |  |
| ③お持ちのスマート<br>フォンの<br><b>位置情報設定・保存</b><br>(GoogleMaps等の<br>設定)                                                                  | 入国後に陽性となった<br>場合等に、位置情報の<br>記録を保健所等に提示<br>いただくために必要で<br>す。<br>21ページ~      | Playストア(Android)<br>※iPhoneの場合はアプリのインストー<br>ルは不要です。             |  |  |  |  |
| ④接触確認アプリ<br>(COCOA)の利用                                                                                                    | 新型コロナウイルス感<br>染症の感染者と接触し<br>た可能性について通知<br>を受け取ることができ<br>ます。<br>23ページ~     | Playストア/App Store 共通                                            |  |  |  |  |

#### これらのアプリが動作可能なOSバージョンは、 <u>iPhone端末:iOS 13.5</u>以上、<u>Android端末:Android 6.0</u>以上です。

※ OSのアップデートには、数時間かかる場合があります。お持ちのスマートフォンが 必要なアプリをインストールできるか、あらかじめご確認ください。

Ζ

## ①位置情報確認アプリ(OEL)のインストール~初期設定

ダウンロードは入国時までに、 ログイン・通知許可設定は日本の<u>空港到着時に</u>行ってください。 空港検疫において確認させていただきます。

入国後14日間の宿泊場所または自宅での待機期間中、入国者健康確認センターがあなたの居所 確認を行います。

このアプリは、入国者健康確認センターからの照会に応じ、あなたの現在の位置情報を報告して いただくためのものです。

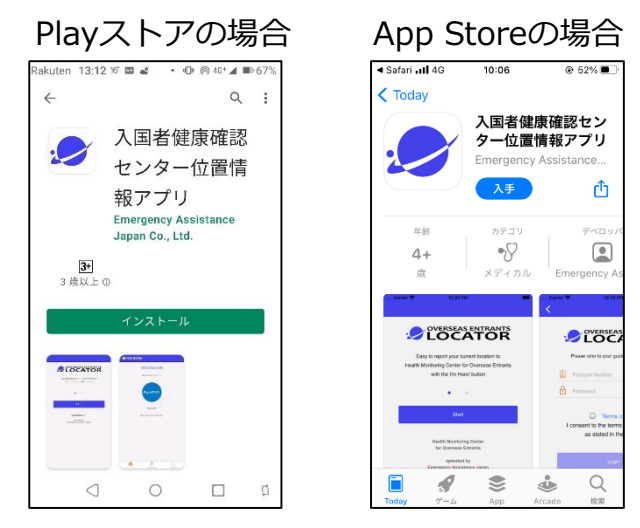

<mark>2ページ目のQRコード</mark>から、または 「OEL」でストアを検索し、アプリを ダウンロードしてください。

※アプリのロゴは

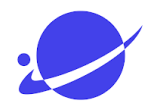

#### OELの初回ログイン・セットアップ方法(iPhone・Android共通)

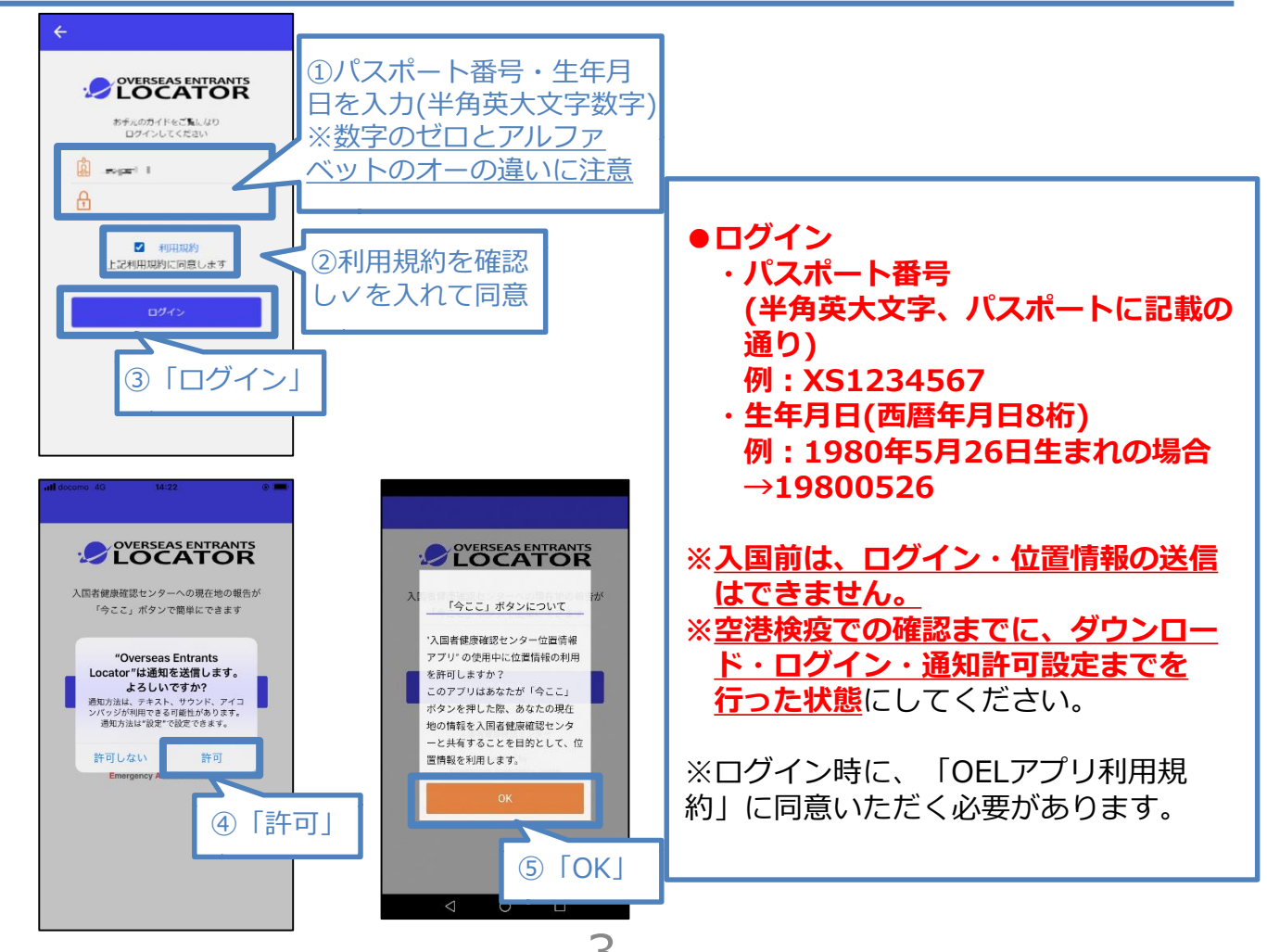

# ①位置情報確認アプリ(OEL)の利用

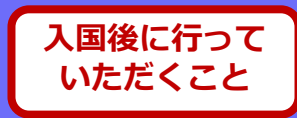

#### OELのセットアップ方法(続き)

<iPhoneの場合> 位置情報の使用を許可

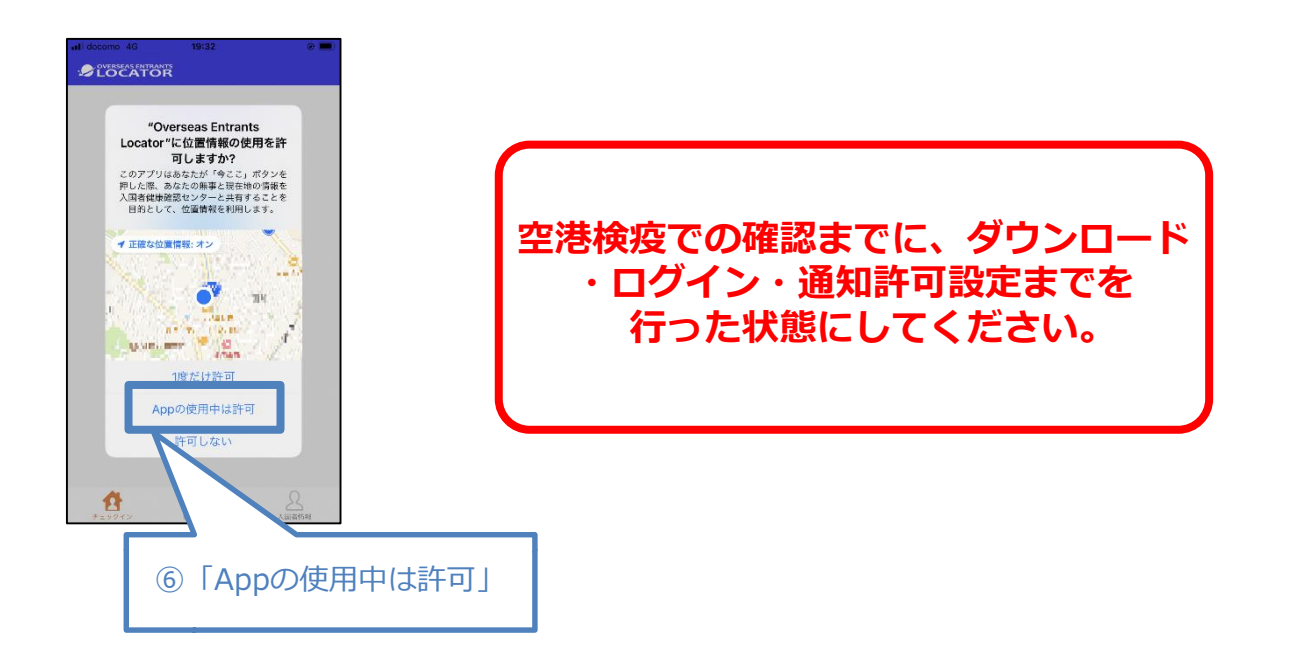

<Androidの場合> 位置情報の使用を許可

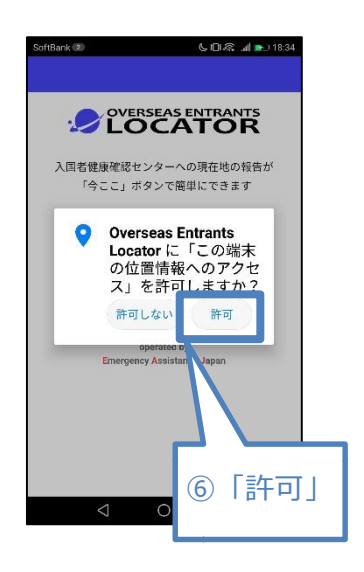

空港検疫での確認までに、ダウンロード ・ログイン・通知許可設定までを 行った状態にしてください。

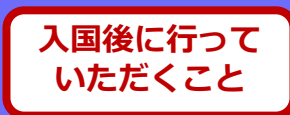

#### OELの利用方法

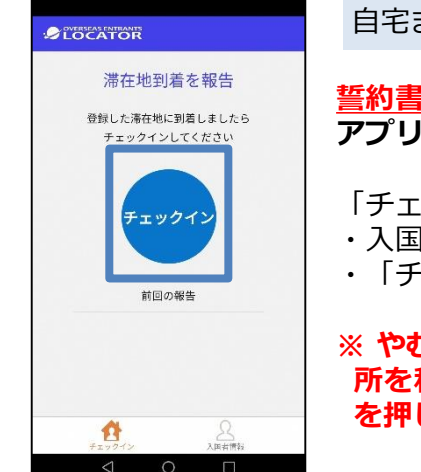

自宅または宿泊施設に到着したら…

<u>誓約書に記載した、14日間待機する自宅または宿泊施設</u>に到着したら、 アプリを起動し、「<u>チェックイン</u>」をタップしてください。

- 「チェックイン」をタップすると、
- ・入国者健康確認センターにあなたの現在地(待機場所)が報告されます。
- ・「チェックイン」から「今ここ!」の表示に切り替わります。

※やむを得ない理由により、最初に「チェックイン」した場所から待機場 所を移動する場合は、次の待機場所に着き次第、再度「チェックイン」 を押してください。

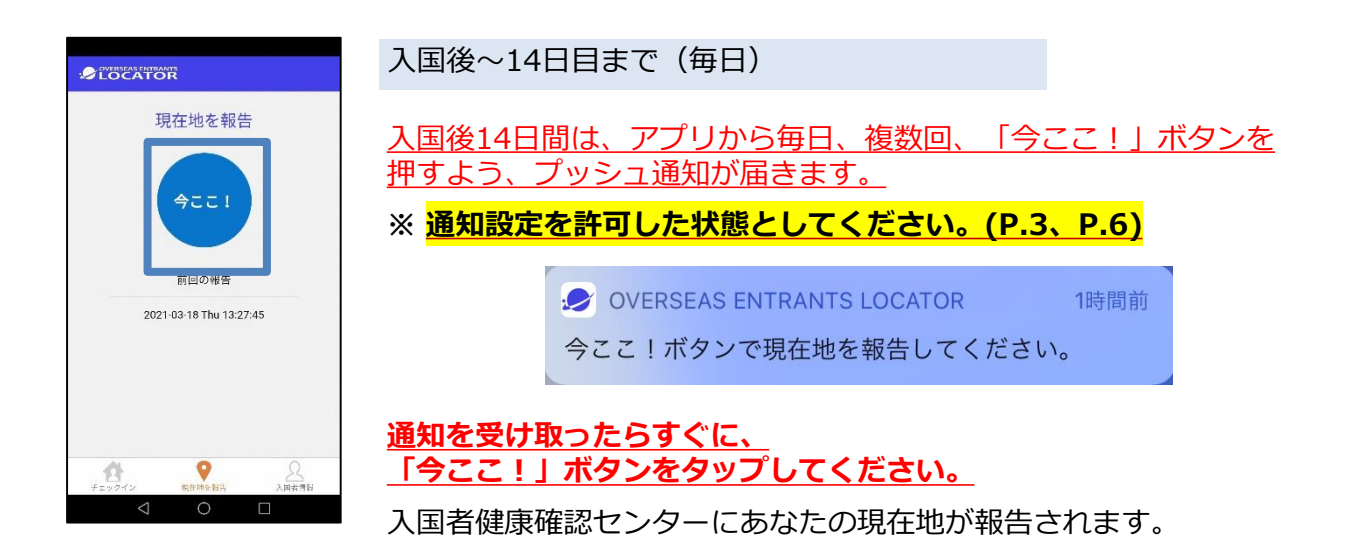

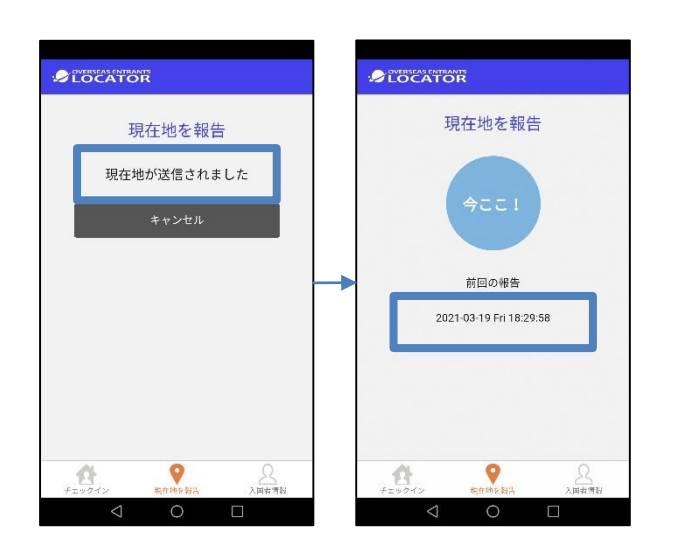

報告が完了すると、 最後に報告した日時が表示されます。

# ①位置情報確認アプリ(OEL)の設定確認

#### OELの設定確認(iOS)

タップ

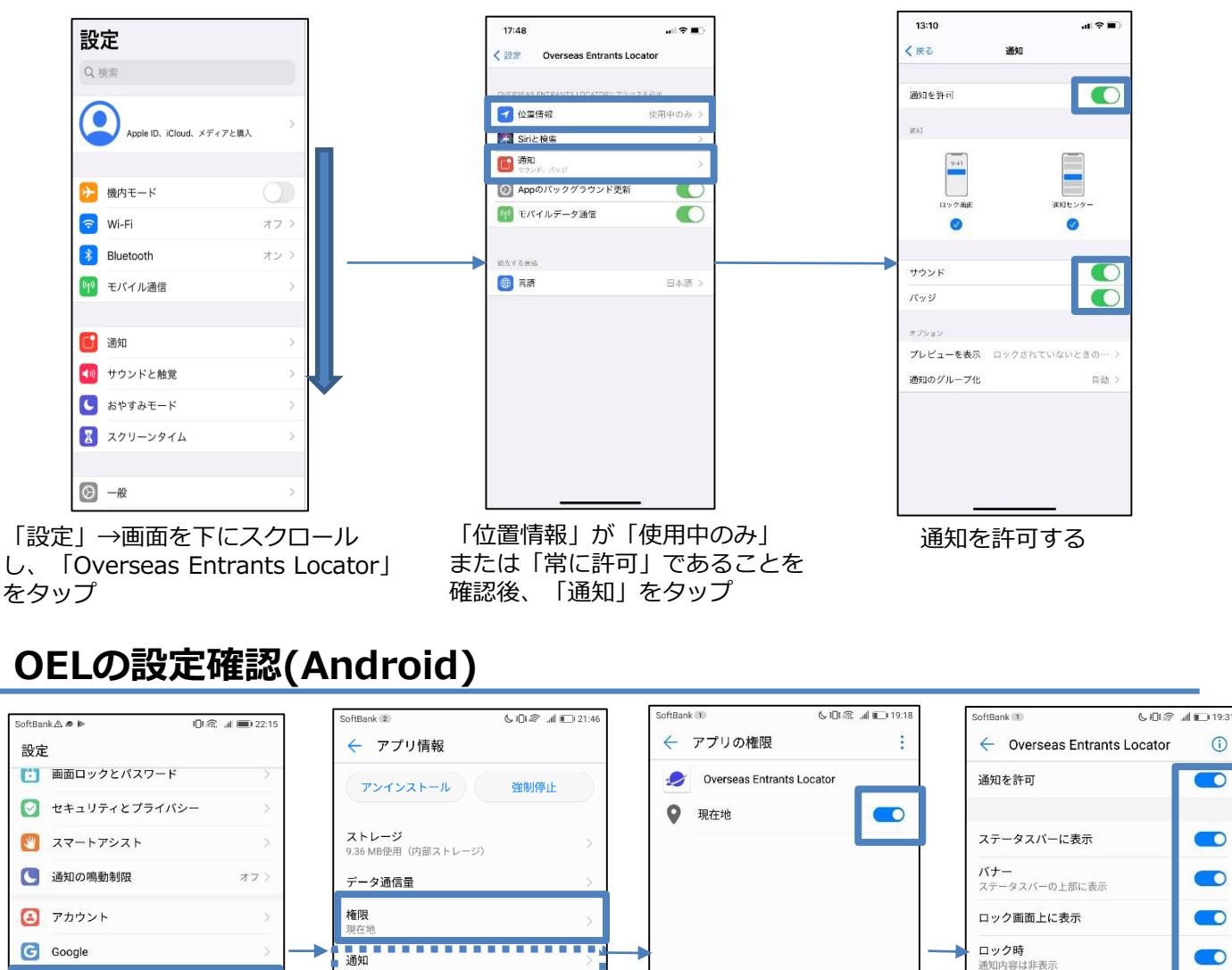

O 0 ロック時 通知内容は非表示 0 🔡 アプリ 既定で開く 優先表示 このアプリの通知で鳴動し、優先的に通知 ろ 0 既定の設定なし 🔎 権限 雷池 着信音/通知音 0 📃 メモリとストレージ メモリ 直近3時間のメモリ平均使用量:12 MB バイブレーション 0 1 電池 ストア 🗊 ツインアプリ アプリの詳細 Google Play ストアからインストールされたアプリ ⊲ 「設定」→「アプリ」を ←で前の画面に戻り、 「権限」をタップ 「現在地/位置情報」が タップし、「Overseas 「通知 | をタップ 「オン」であることを確認後、 Entrants Locator」を 通知が図の通りオンに 「通知」をタップ

なってることを確認

## ①位置情報確認アプリ(OEL)の登録情報確認

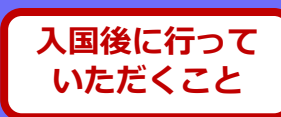

## <mark>!</mark>ご注意いただきたいこと<mark>!</mark>(iPhone・Android共通)

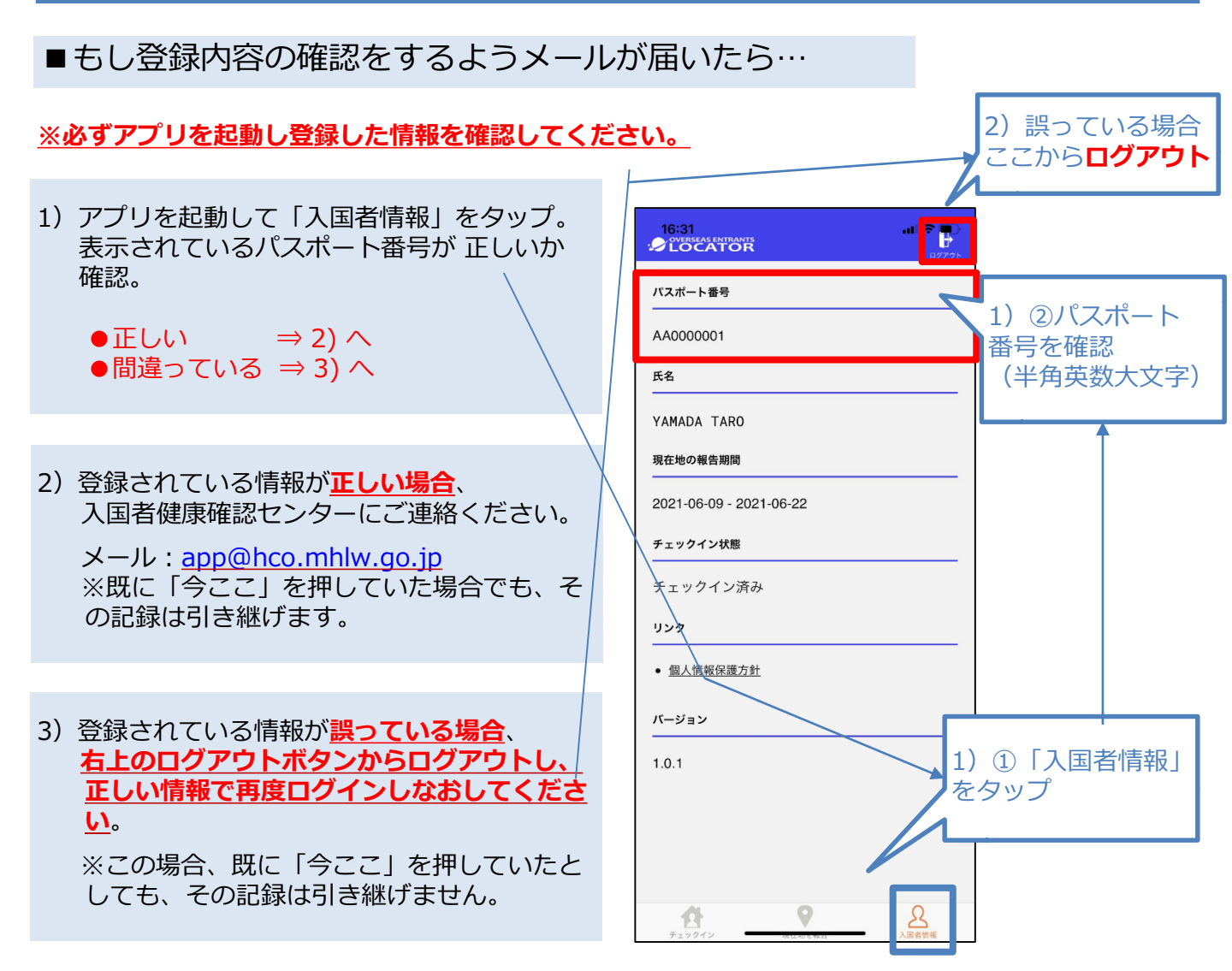

## ダウンロード・アカウント登録を入国時までに行ってください。 空港検疫において確認させていただきます。

※専用のURLまたは右下のQRコードからダウンロードしてください。

#### MySOSについて

入国後14日間は、あなたの居所確認を行うため、入国者健康確認センターからMySOSのビデオ 通話でご連絡することがあります。

※MySOSは、健康・医療記録を行うためのアプリとして一般向けに配信されていますが、入国 者の皆さまには、MySOSの機能を一時的に制限してビデオ通話のアプリとしてご利用いただき ます。専用のQRコードまたはURLをタップすることで、入国者健康確認センターと連携します。

## MySOSのインストール

2ページ目の専用のURL(<u>https://mysosp.page.link/sfY2kRrviv4t4eFy7</u>)をタップするか、もしくは 下記の専用QRコードを読み込んで、MySOSをインストールします。 (AppStoreまたはPlay ストアで一般検索・ダウンロードしないでください。)

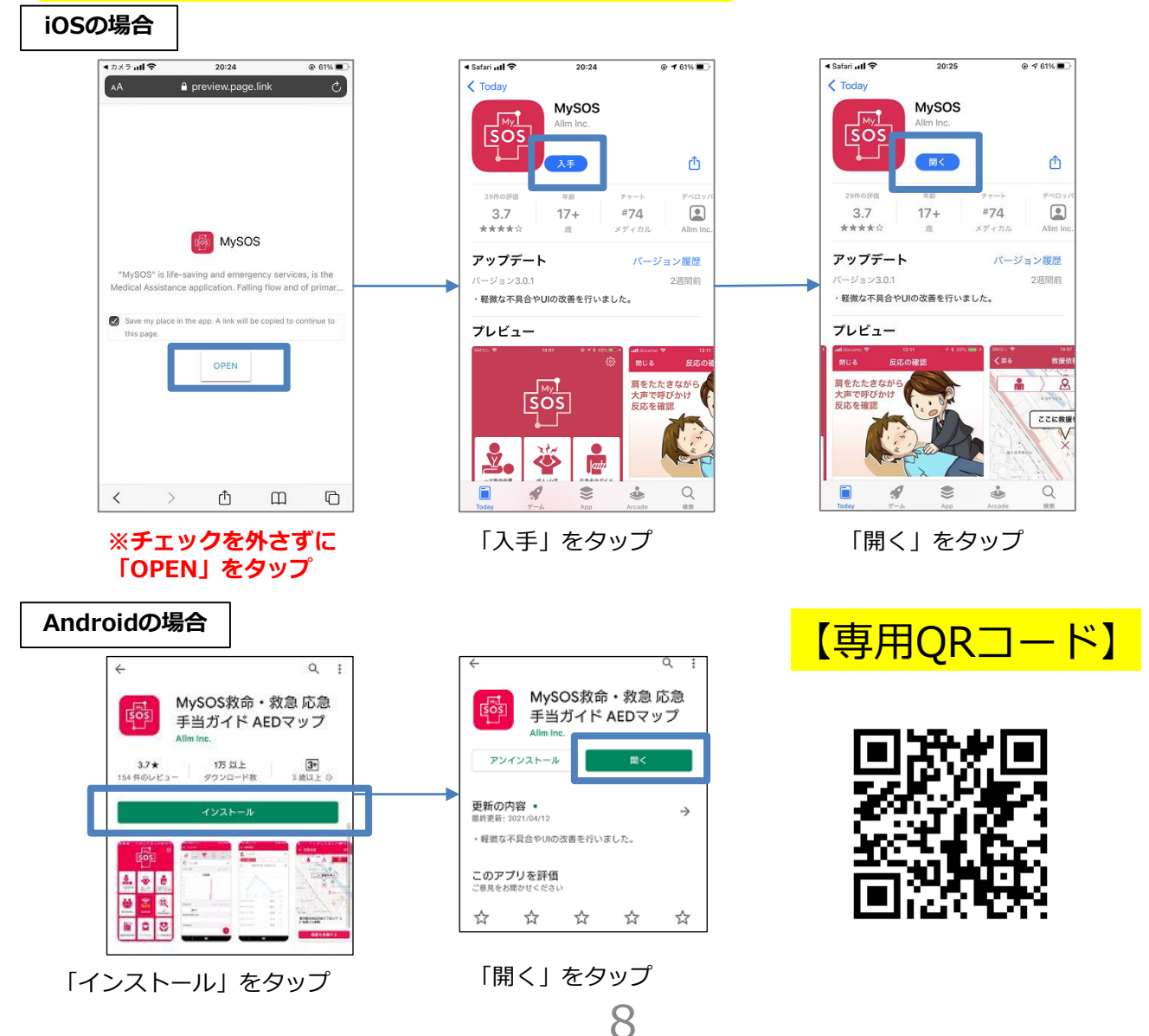

#### MySOSのアカウント登録(iOS)

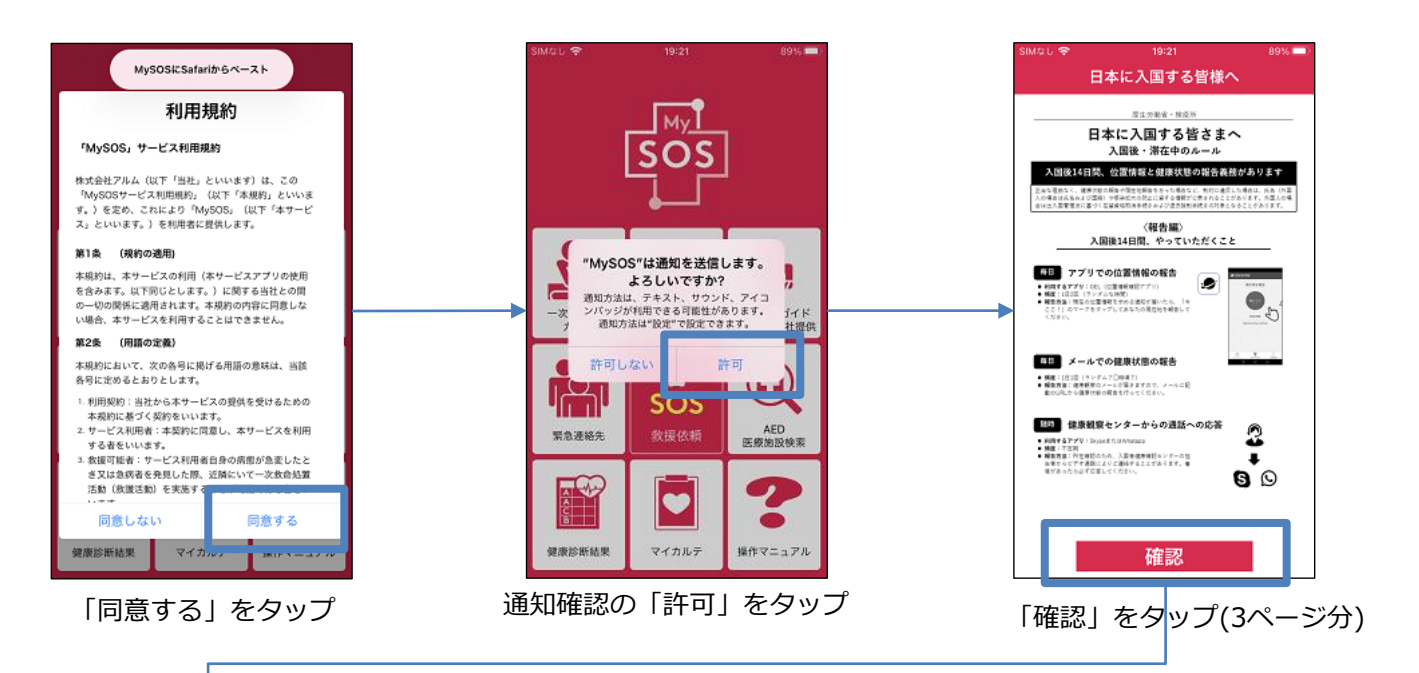

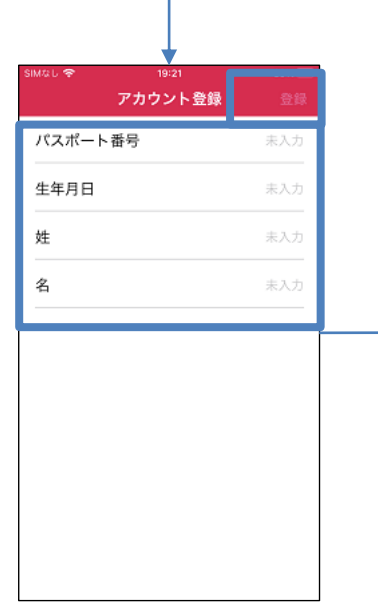

「パスポート番号」「生年月日」 「姓」「名」を半角英数で 入力し「登録」をタップ (パスポートの記載通りに入力)

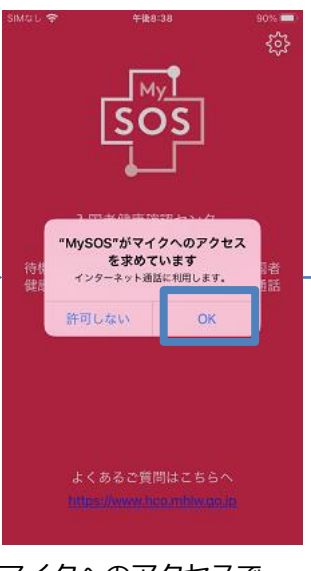

マイクへのアクセスで 「OK」をタップ

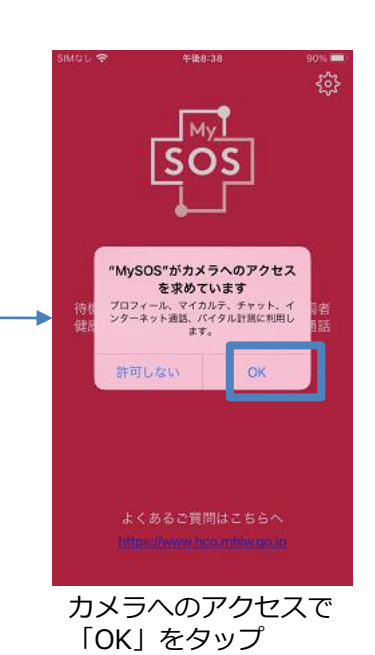

#### MySOSのアカウント登録(iOS)

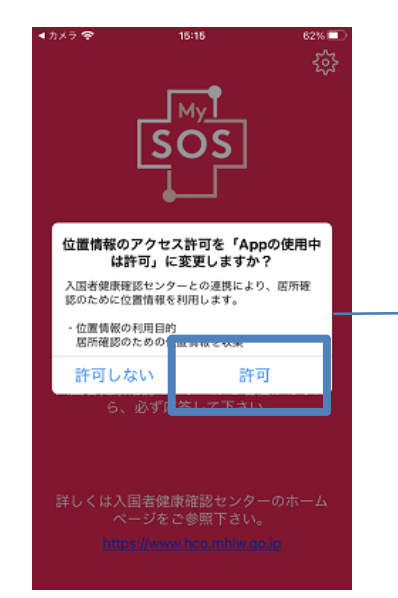

位置情報の利用目的を確認 「許可」をタップ

位置情報の許可で 「App使用中は許可」をタップ

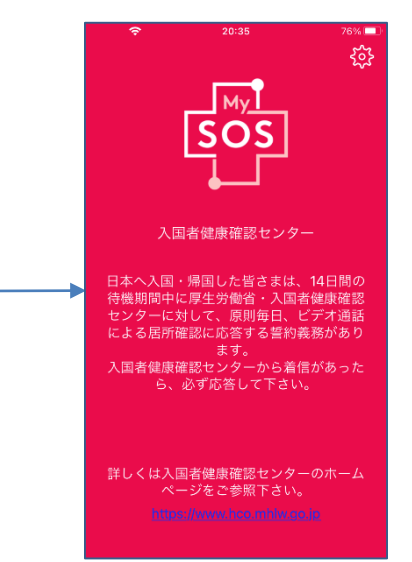

ここまでの作業を入国時までに行ってください。 空港検疫において確認させていただきます。

#### MySOSのアカウント登録(Android)

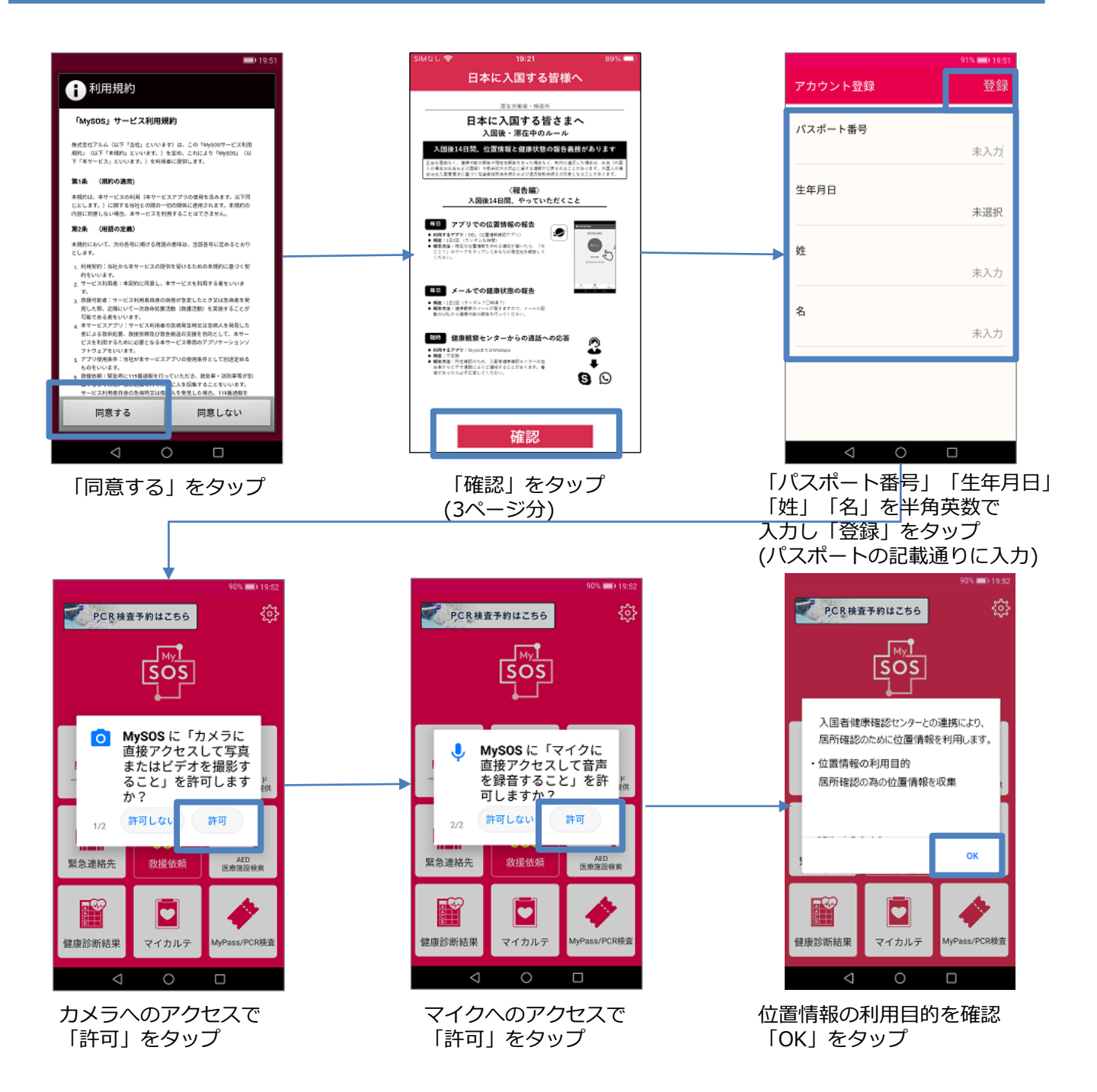

#### MySOSのアカウント登録(Android)

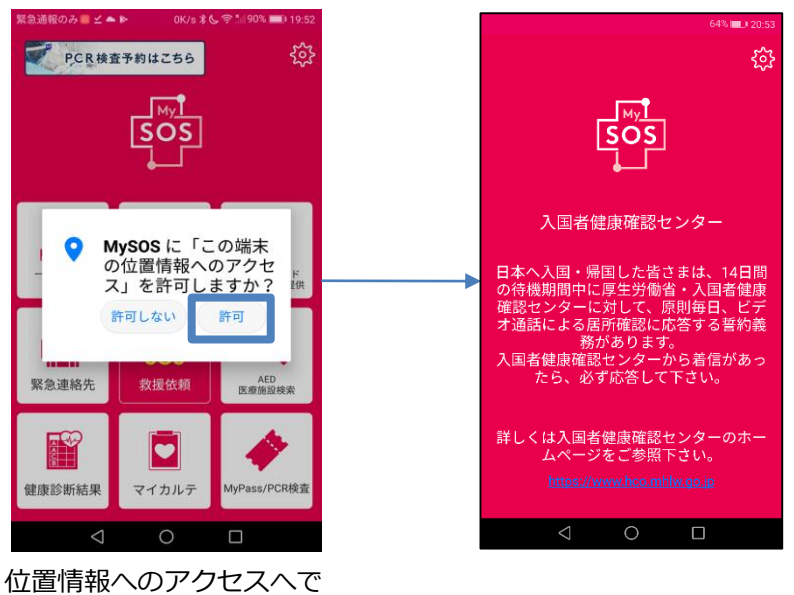

「許可」をタップ

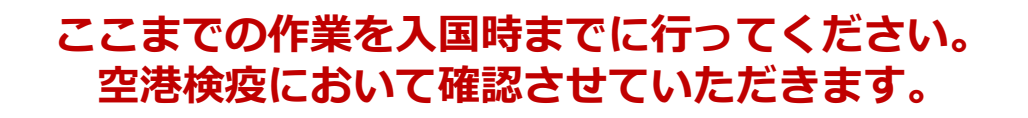

#### MySOS登録済みの方(iOS・Android)

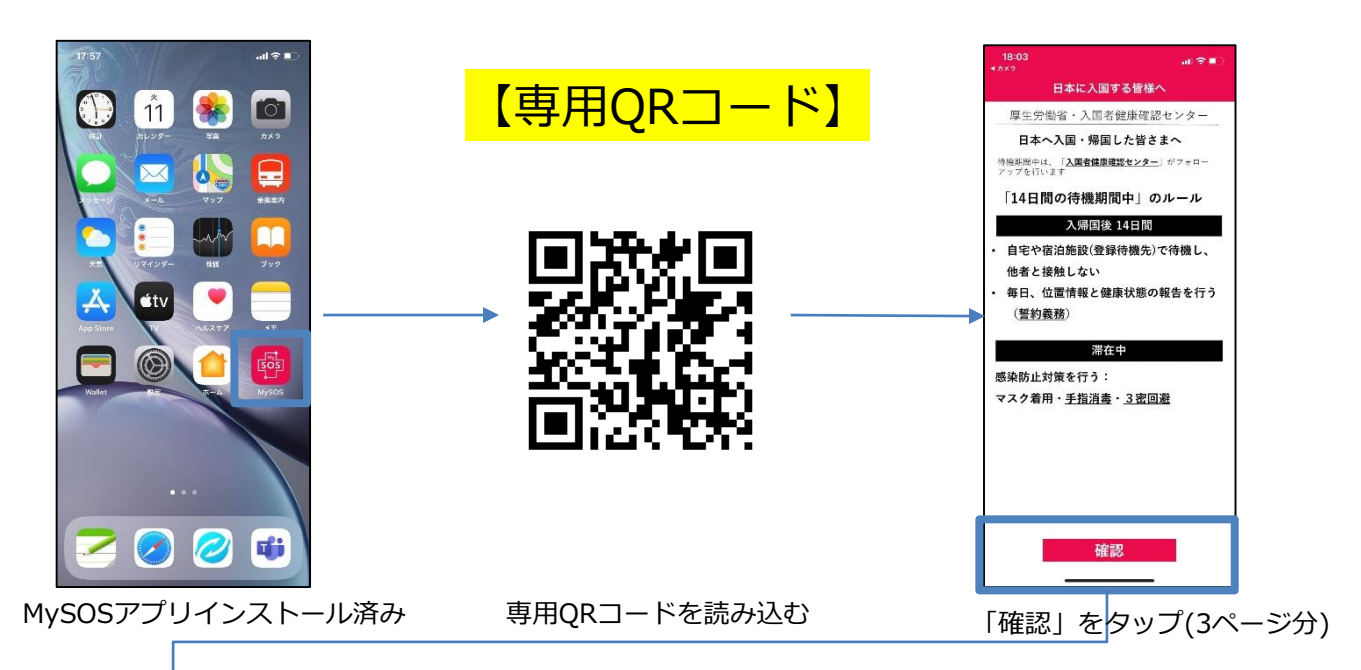

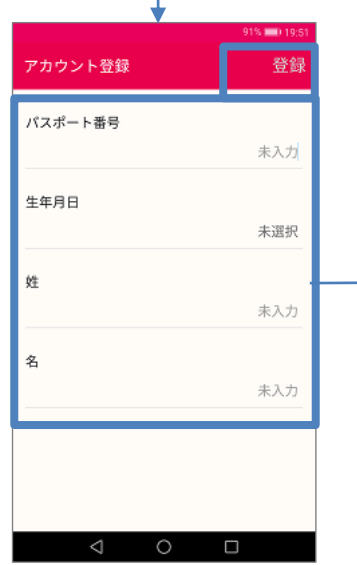

「パスポート番号」「生年月日」 「姓」「名」を半角英数で 入力し「登録」をタップ (パスポート記載通りに入力)

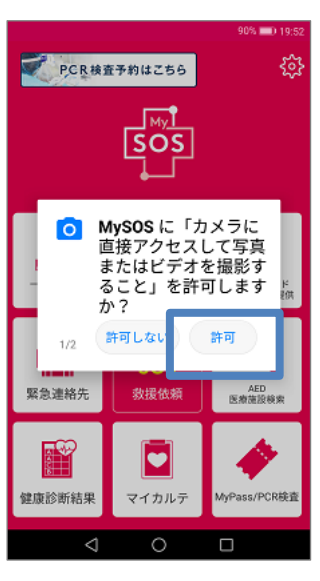

カメラへのアクセスで 「許可」をタップ

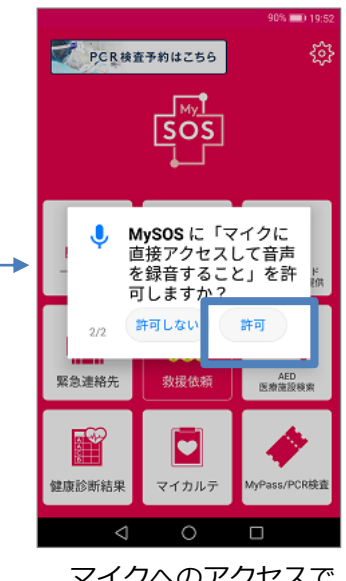

マイクへのアクセスで 「許可」をタップ

#### MySOS登録済みの方(iOS・Android)

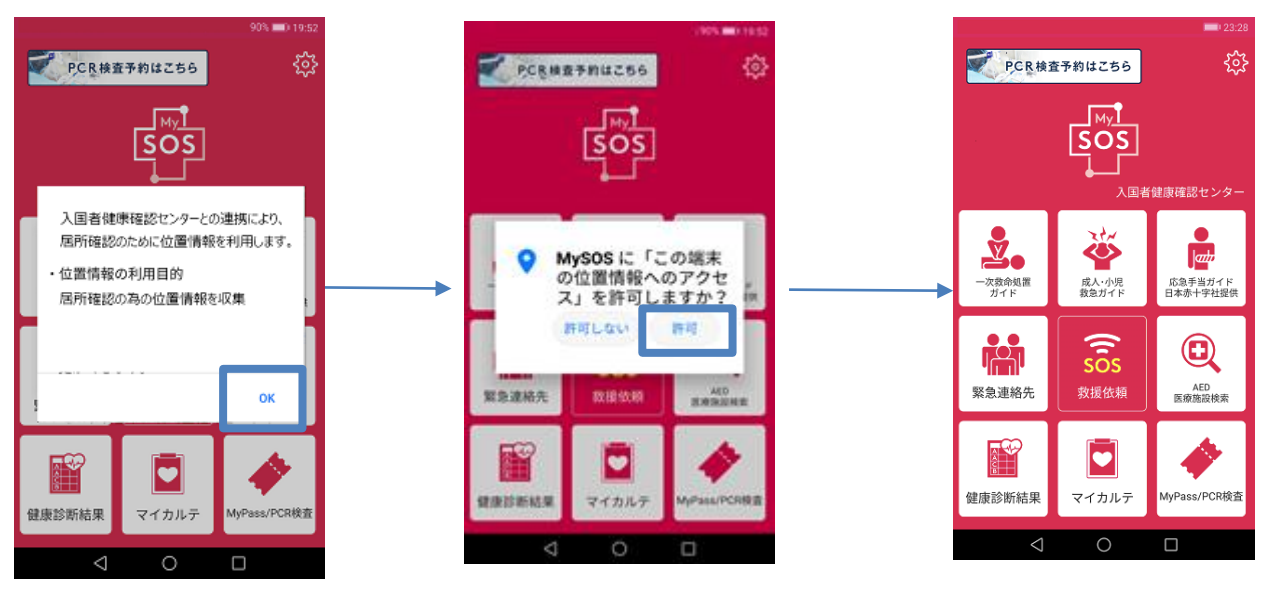

位置情報の利用目的を確認 「OK」をタップ

位置情報へのアクセスで 「許可」をタップ

ここまでの作業を入国時までに行ってください。 空港検疫において確認させていただきます。 ②ビデオ通話アプリ(MySOS)でのビデオ通話方法

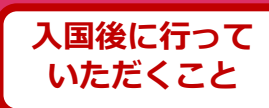

#### 通話方法

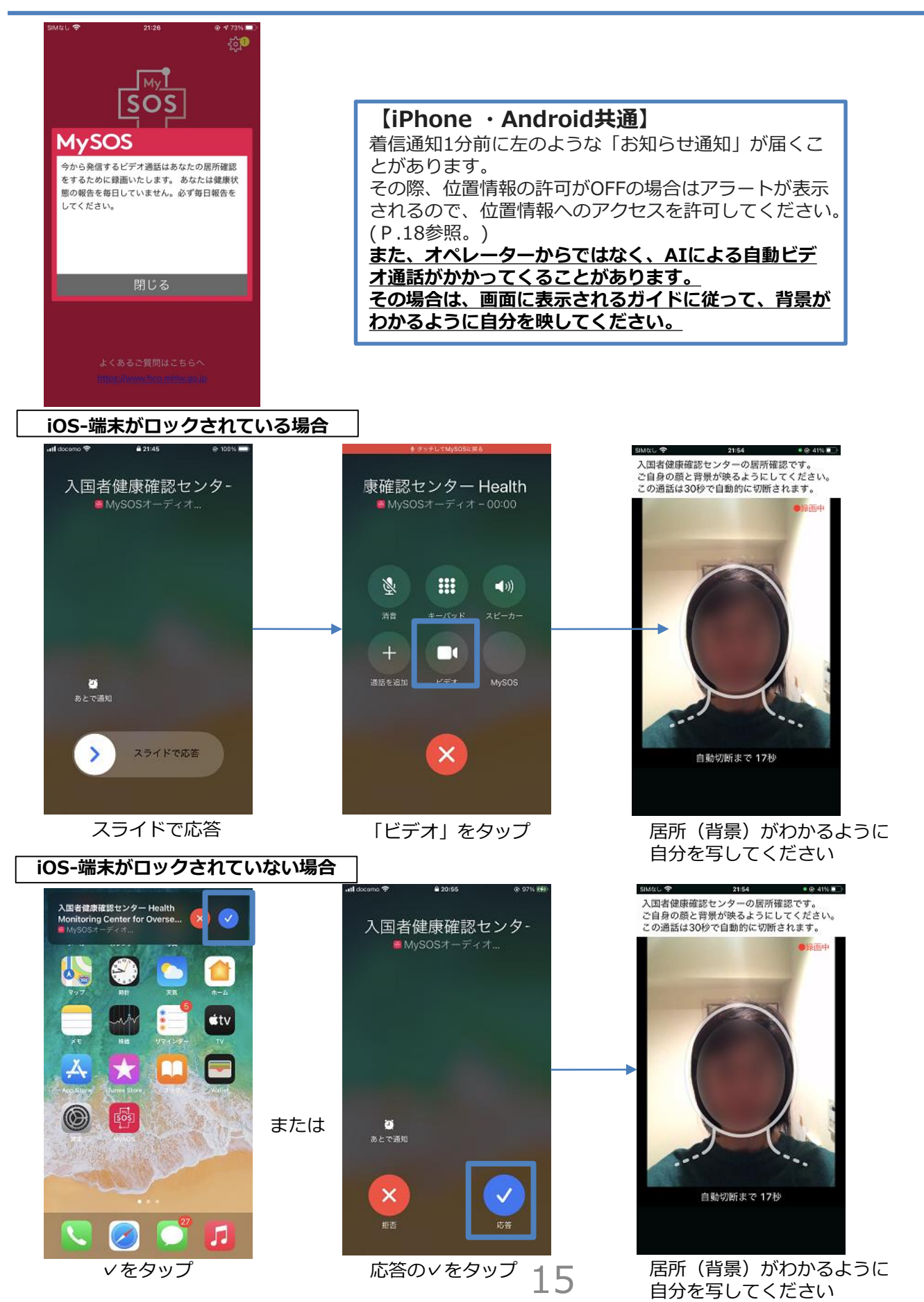

②ビデオ通話アプリ(MySOS)でのビデオ通話方法

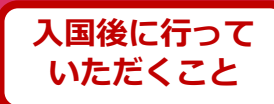

#### 通話方法

Android

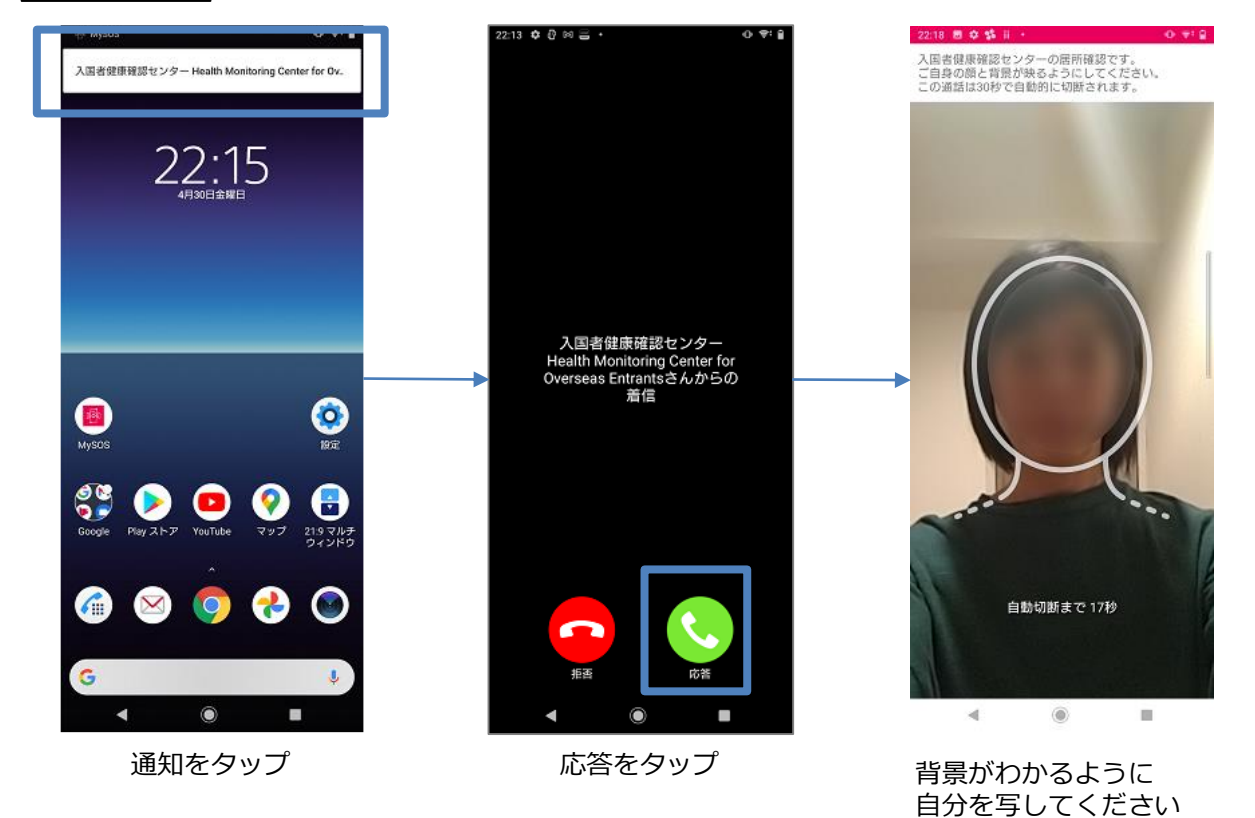

※ Androidは、OSや端末によって一部動作等が異なります。

# ②ビデオ通話アプリ(MySOS)操作マニュアル

#### MySOSの設定確認(iOS)

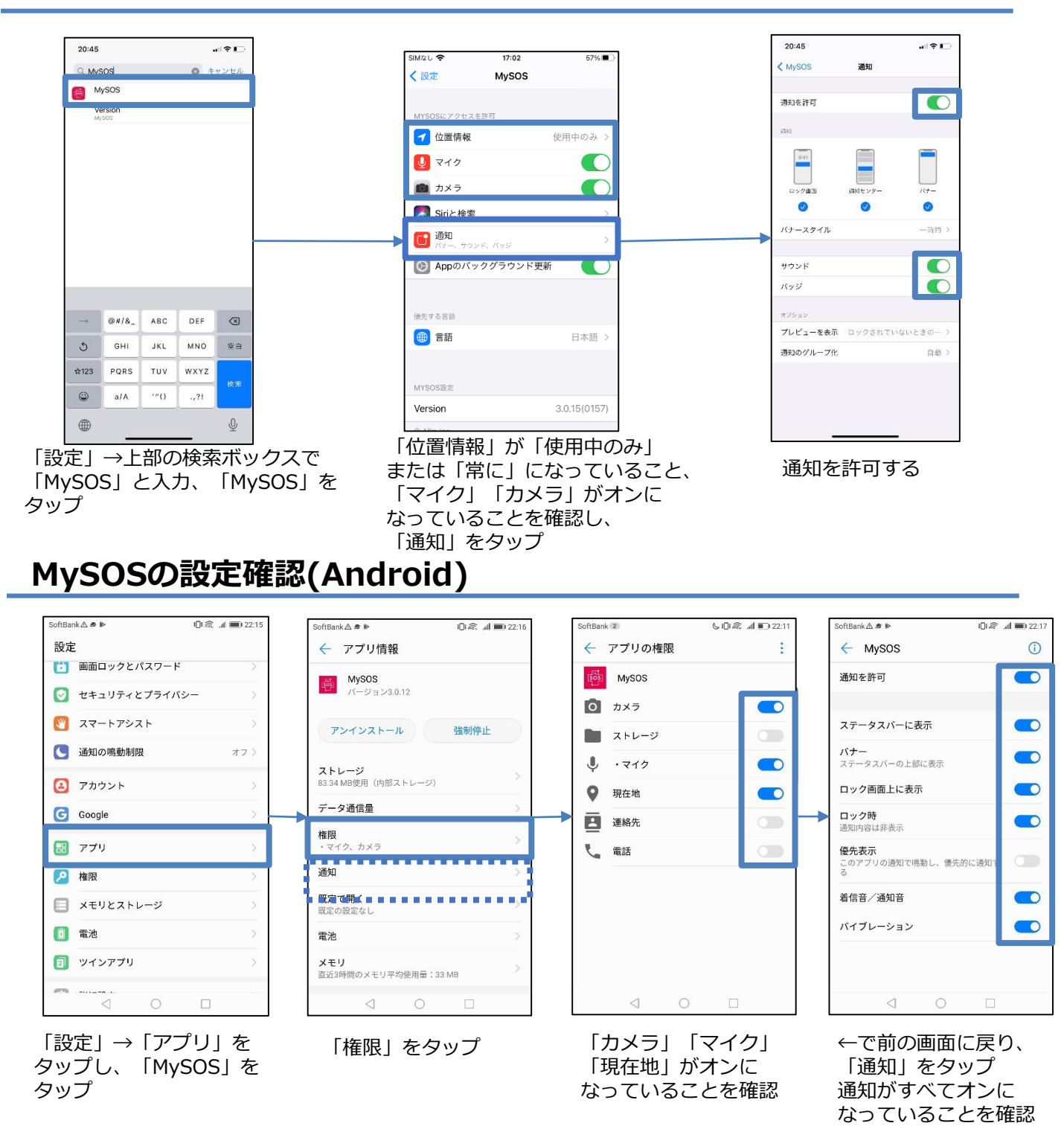

# ②ビデオ通話アプリ(MySOS)の登録情報確認

## <mark>!</mark>登録情報の確認 <mark>!</mark> (iPhone・Android共通)

#### 1) 登録情報の内容確認

アプリを起動・ログインし「◎設定」→ 「登録者情報」をタップ。 登録されている <u>生年月日・パスポート番号</u> <u>が正しいか</u>確認。

- ●正しい ⇒ 完了
- ●間違っている ⇒ 2) へ
- 2) 登録情報が間違っている場合

#### アンインストール後再インストール

- <u>・再登録し</u>、正しい情報を確認した後、
- P.18∧

#### 【アンインストール方法】

ホーム画面に戻りアプリのアイコンを長押し、 「アンインストール」または「Appを削除」を タップ。

【再インストール方法】 https://mysosp.pa ge.link/sfY2kRrviv 4t4eFy7

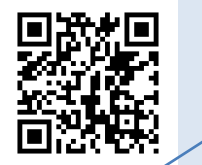

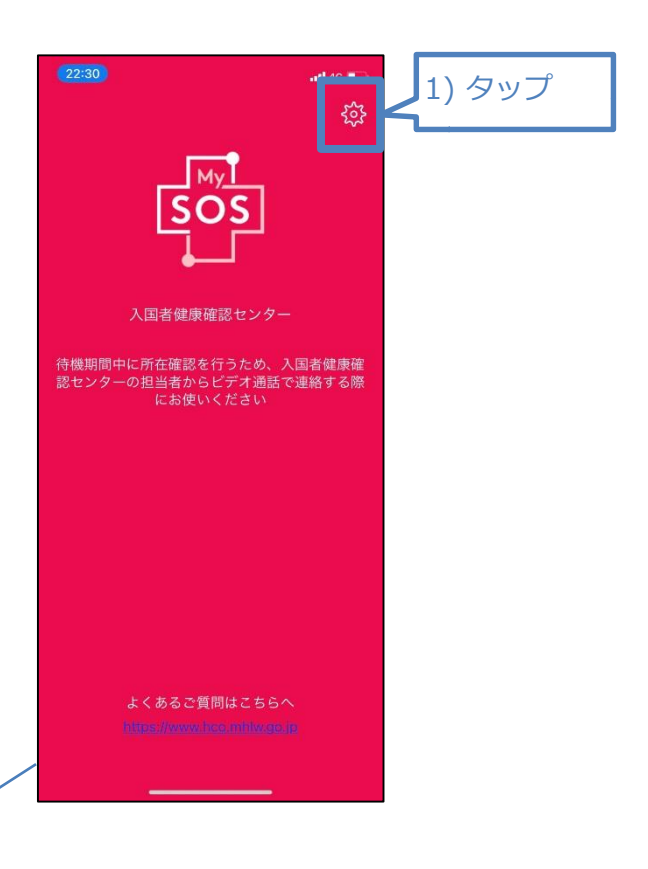

| 20:47       | a) 🗢 🔲      |         | 22:30   |       | <b>.11 </b> 4G 🔲 |                          |
|-------------|-------------|---------|---------|-------|------------------|--------------------------|
| <b>く</b> 戻る | 設定          |         | く 戻る    | 登録者情報 |                  |                          |
| 基本設定        |             | 2)① タッフ | 名前      |       | lector           | ✔ 2)②生年月日・<br>■パスポート番号を確 |
| 登録者情報       | >           |         | 生年月日    |       | 15,000(31        | 認(半角英数大文字)               |
| お知らせ履歴      | >           |         | パスポート番号 |       | NC00001          |                          |
| 言語          | >           |         |         |       |                  |                          |
| 操作マニュアル     | >           |         |         |       |                  |                          |
| 利用規約        | >           |         |         |       |                  |                          |
| プライバシーポリシー  | >           |         |         |       |                  |                          |
| 著作権情報       | >           |         |         |       |                  |                          |
|             | Ver. 3.0.12 |         |         |       |                  |                          |
|             |             |         |         |       |                  |                          |
|             |             |         |         |       |                  |                          |
|             |             |         |         |       |                  |                          |
|             |             |         |         |       |                  |                          |
|             |             |         |         |       |                  |                          |
|             |             |         |         |       |                  |                          |
|             |             |         |         |       | _                |                          |
|             |             | J       | 1       |       | -                |                          |

# ②ビデオ通話アプリ(MySOS)操作マニュアル

#### MySOS操作マニュアル

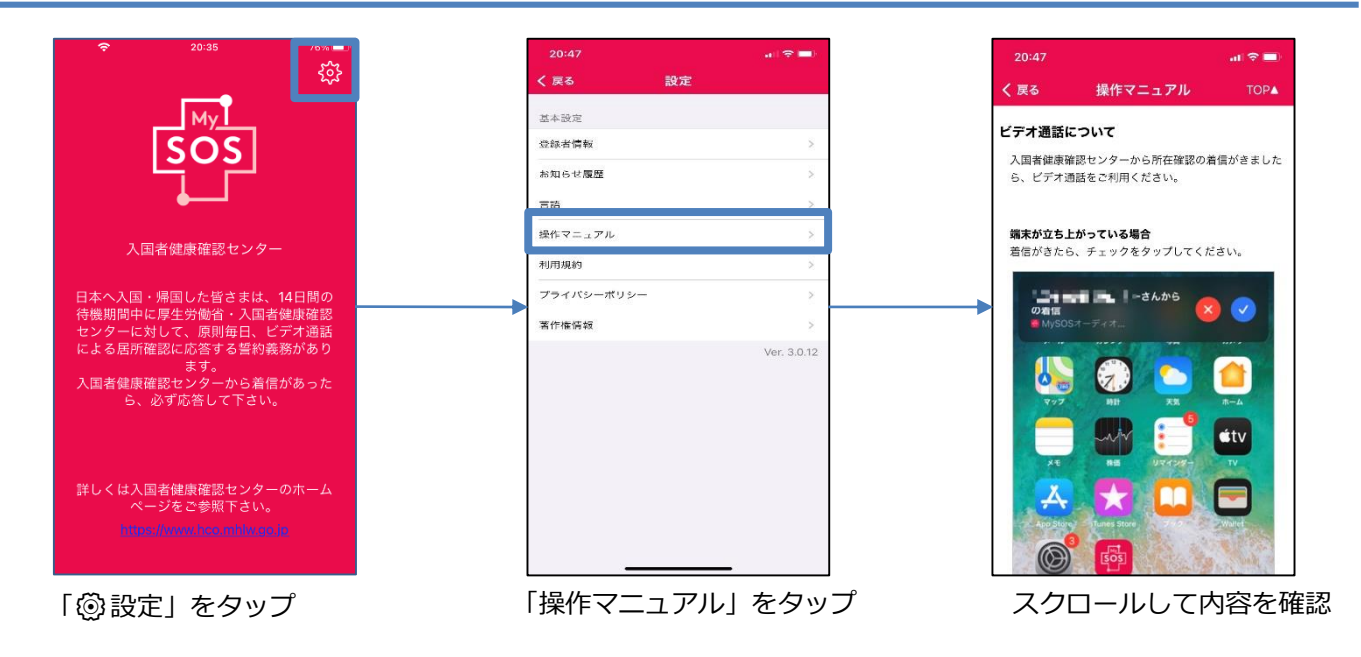

## アプリバージョンアップ方法(iOS)

#### 「更新」が表示されていない場合は、アプリはその時点の最新版です。 バージョンアップ作業は必要ありません。

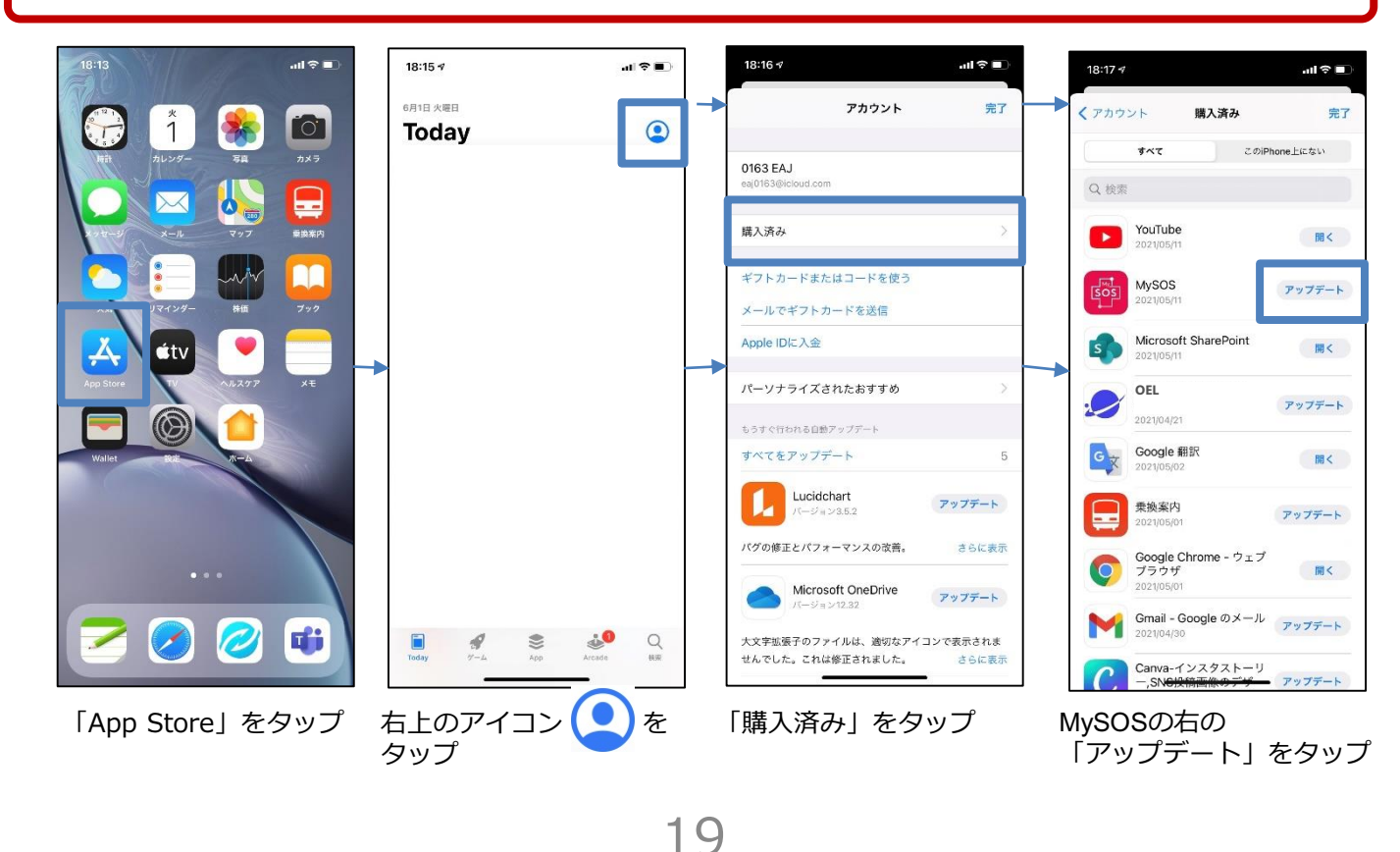

# ②ビデオ通話アプリ(MySOS)操作マニュアル

## アプリバージョンアップ方法(Android)

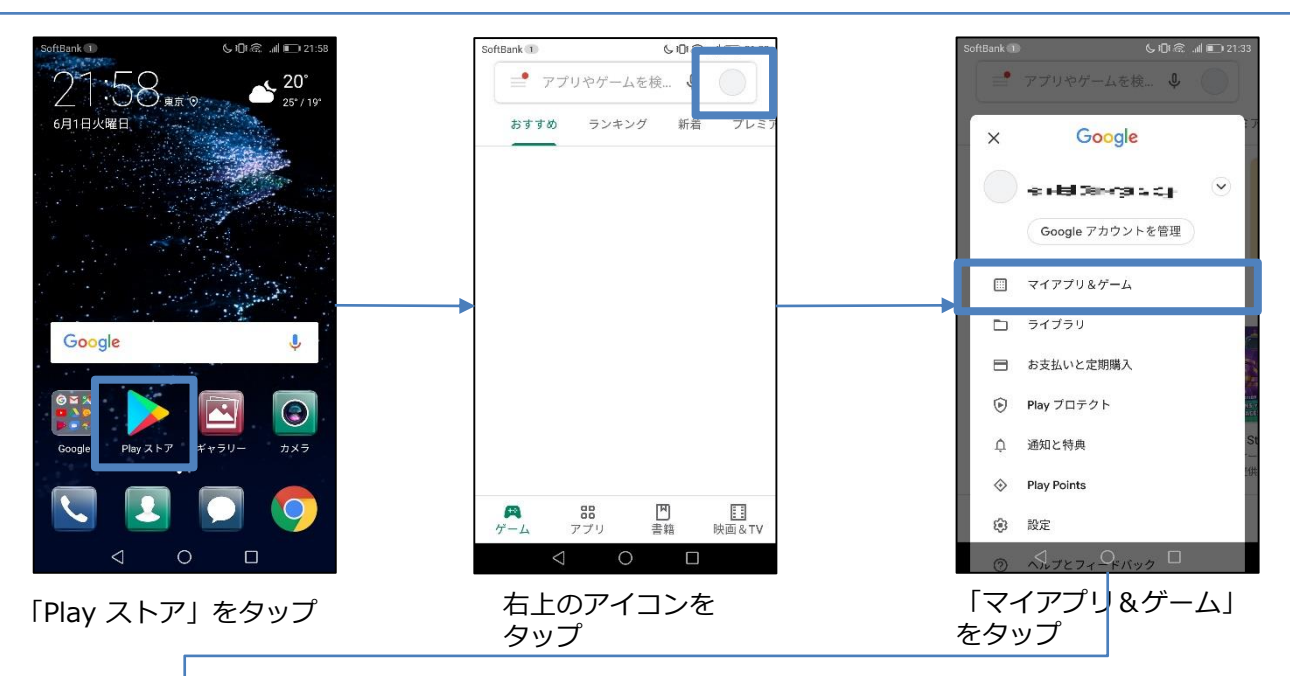

| SoftBank 🗇 | 3.)                                           | 6 10 18 , al IO 21:37 |
|------------|-----------------------------------------------|-----------------------|
| ÷          | マイアプリ&ゲー.                                     | Д                     |
| アップラ       | Fート インストール                                    | 済み ライブラリ              |
| 0          | <b>有害なアプリは見つか</b><br>Play プロテクトによる前回<br>1 時間前 | りません。<br>回のスキャン: C    |
| アッフ        | プ <b>デート保留中(</b><br>iを有効にしました                 | すべて更新                 |
|            | 無料メールアプリ - Ci<br>22 MB                        | osmo:<br>~ 更新         |
| 0          | Google Chrome: 高速<br>63 MB                    | で安全<br>~ 更新           |
| Þ          | Google Play ブックス<br>9.0 M8                    | - 漫谈 更新               |
| and a      | MySOS教命・教急 応<br>84 MB・30 分前に使用                | <b>急手</b> 目<br>更新     |
| 174        | 100 C C C C C C C C C C C C C C C C C C       | (                     |
| 9          | OEL                                           | 更新                    |

MySOSの右の「更新」 をタップ

## ③お持ちのスマートフォンの位置情報設定・保存

**以下の設定を入国時までに行ってください。空港検疫において確認させていただきます。** ※入国後14日間、設定を維持してください。

入国後14日間は、お持ちのスマートフォンのGPS設定および以下の設定をオンにし、位置情報 を保存してください。入国後14日以内に、あなたが陽性となった場合などに、保存された位置 情報を保健所などに提示いただくために必要な設定です。

#### Androidの手順

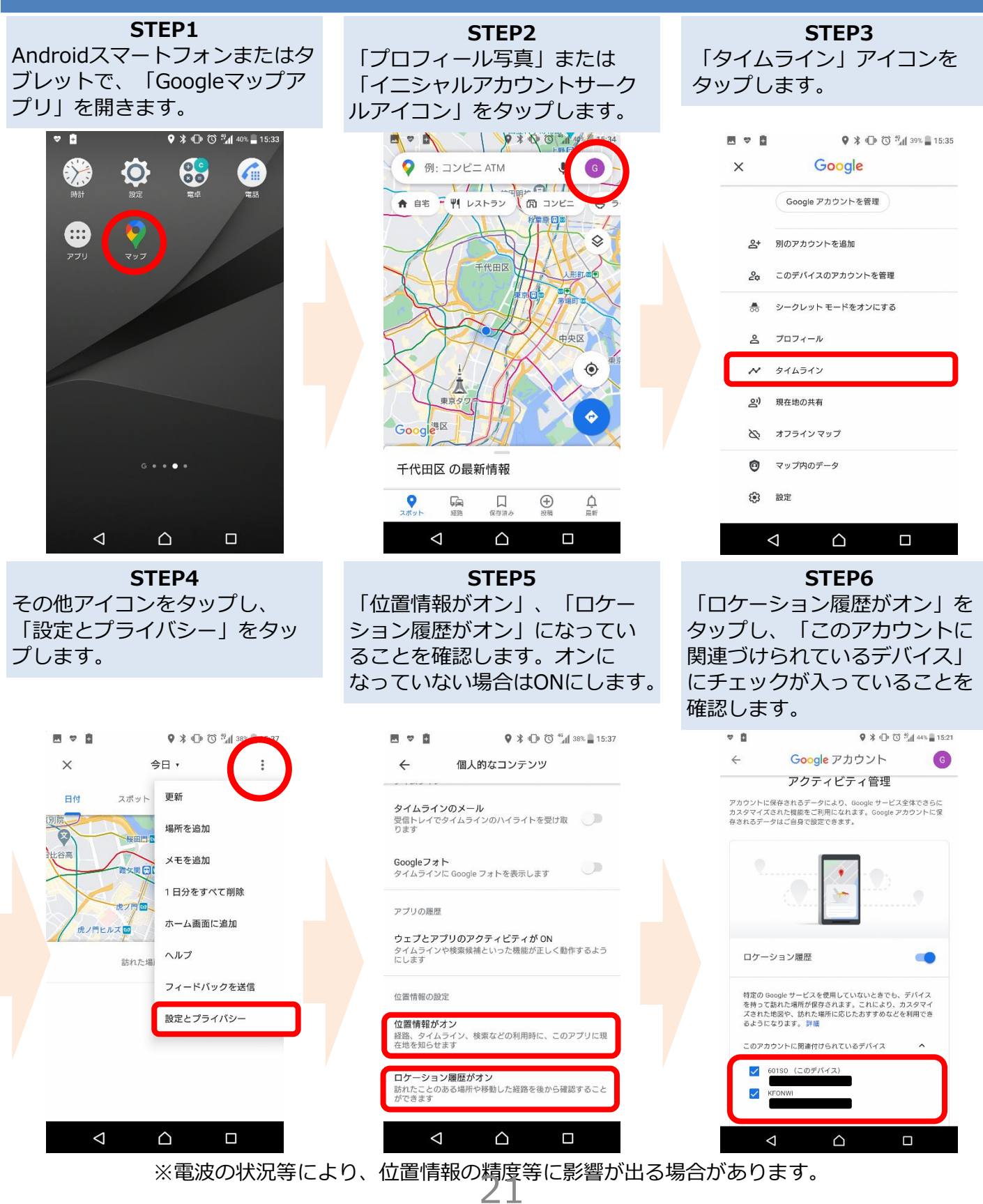

# ③お持ちのスマートフォンの位置情報設定・保存

**以下の設定を入国時までに行ってください。空港検疫において確認させていただきます。** ※入国後14日間、設定を維持してください。

入国後14日間は、お持ちのスマートフォンのGPS設定および以下の設定をオンにし、位置情報 を保存してください。入国後14日以内に、あなたが陽性となった場合などに、保存された位置 情報を保健所などに提示いただくために必要な設定です。

#### iPhoneの手順

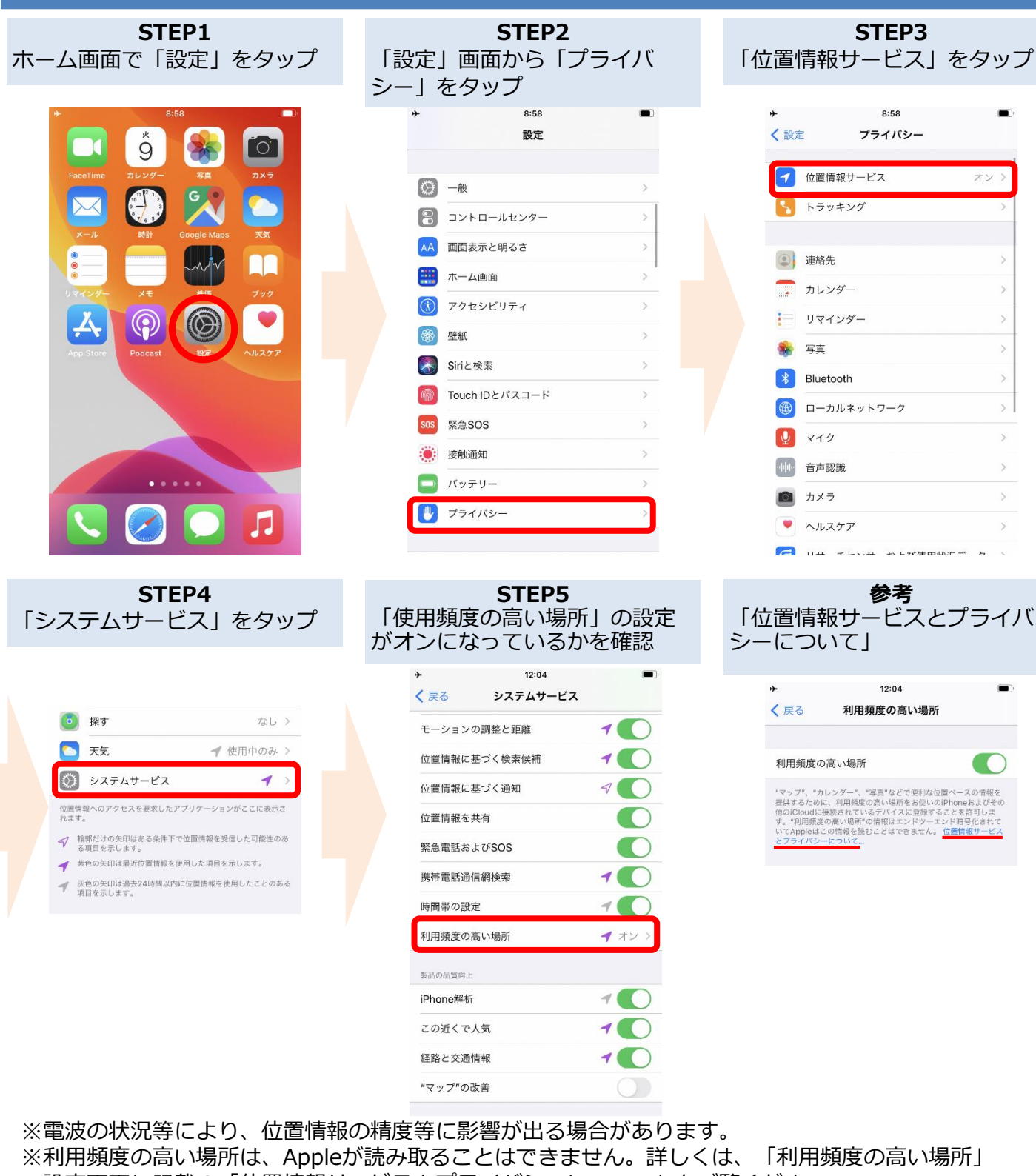

設定画面に記載の「位置情報サービスとプライバシーについて」をご覧ください。

# ④接触確認アプリ(COCOA)のインストール

#### ダウンロードを入国時までに行ってください。 空港検疫において確認させていただきます。

新型コロナウイルス接触確認アプリ(COVID-19 Contact Confirming Application、COCOA) は、あなたが新型コロナウイルス感染症の感染者と接触した可能性について通知を受け取ること ができるアプリです。

#### Playストアの場合 App Storeの場合 Google Play X COCOA - 新型コロナウイル… 0 P (?) COCOA - 新型コロ \*\*\*\*\*\*\* 1777 iPhoneはApp Storeから、AndroidはPlay ナウイルス接触確認 アプリ ストアから"COCOA"を検索し、アプリを 厚生労働省健康局 STOP! 感染拡大 ダウンロードしてください。 REBRICKAPICS \*7778388643 \*770816408640 500万以 ダウンロー (Antres ( BA 詳細 ※ COVID-19 (新型コロナウイルス感染症) ※COCOAのロゴは の陽性登録者と接触した可能性がある場合 にお知らせします。これは日本の保健機関 の公式アフリです。Google と Apple が提 供する接触通知システムを使用していま 熊師齋護アプリ す。 (Inclosurates) 100-L0.01-02-0 100-L0.01-040 STOP 感染拡大

#### <COCOAご利用の注意事項>

このアプリは、利用者ご本人の同意を前提に、スマートフォンの近接通信機能 (Bluetooth)を利用して、お互いに分からないようプライバシーを確保して、 新型コロナウイルス感染症の陽性者と接触した可能性について、通知を受けるこ とができるアプリです。

利用者は、陽性者と接触した可能性が分かることで、検査の受診など保健所の サポートを早く受けることができます。

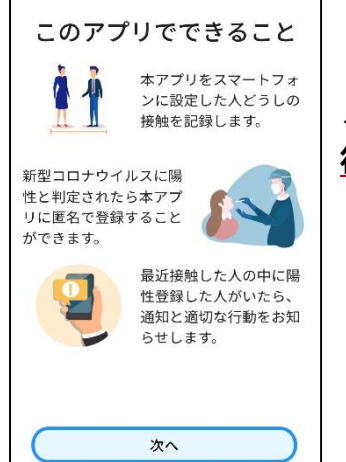

ダウンロード後、利用規約への同意等の利用開始は、日本入国後に 行って下さい。

※日本国外においては、インストール後、利用を開始しようとした 場合、「通信エラー」となります。

#### ④ 接触確認アプリ(COCOA)の利用

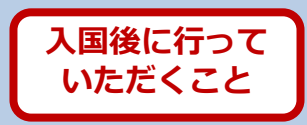

新型コロナウイルス接触確認アプリ(COVID-19 Contact Confirming Application、COCOA) は、あなたが新型コロナウイルス感染症の感染者と接触した可能性について通知を受け取ること ができるアプリです。

| ▼⊿ ∎ 12:30                                                   |                                     |
|--------------------------------------------------------------|-------------------------------------|
| 三 🕐 厚生労働省 使い方                                                |                                     |
|                                                              |                                     |
| 2020年6月15日から 60日間使用甲                                         | くCOCOAこ利用の注意事項>                     |
| 陽性者との接触を確認する(14日間)                                           |                                     |
| 新型コロナウィルス陽性と診断されたら                                           | このアプリは、利用者ご本人の同意を前提に、スマートフォンの       |
| 周りの人達を守るために匿名での陽                                             | 近接通信機能(Bluetooth)を利用して、お互いに分からないようプ |
| 開始情報の登録                                                      | ライバシーを確保して、新型コロナウイルス感染症の陽性者と接触      |
|                                                              | した可能性について、通知を受けることができるアプリです。        |
| 本アプリを広めましょう                                                  | 利用者は、陽性者と接触した可能性が分かることで、検査の受診       |
| <ul> <li>▲アノリは多くの方にお使いいただ</li> <li>✓ くほど効果を発揮します。</li> </ul> | など保健所のサポートを早く受けることができます。            |
| アプリを周りの人に知らせる                                                |                                     |
|                                                              |                                     |
| < 0 E                                                        |                                     |
|                                                              |                                     |

日本入国後、利用規約・プライバシーポリシーをご確認の上、利用を開始してください。

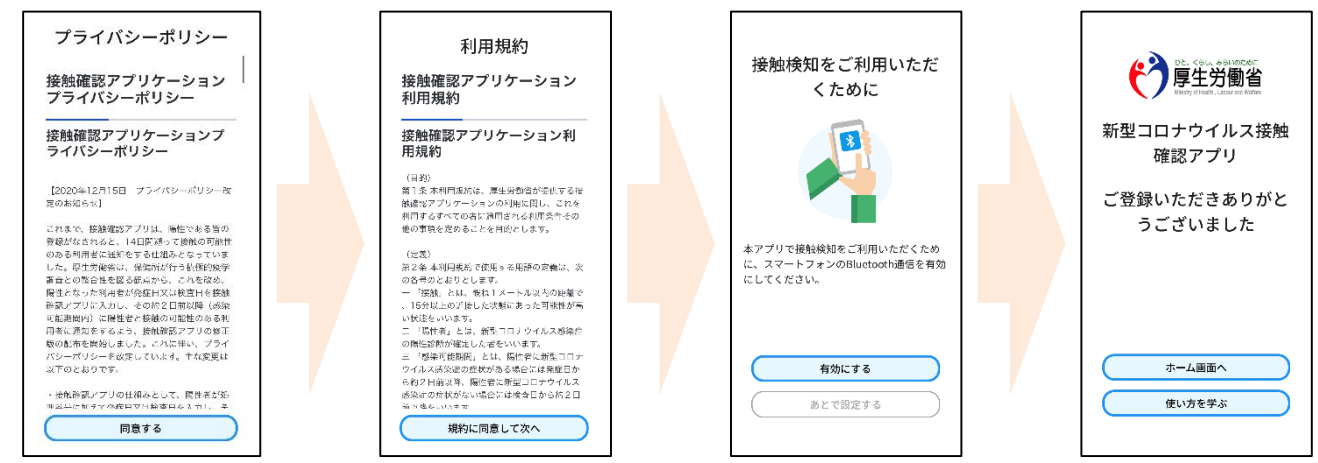

※ アプリの設定後は、アプリを起動したままにしておく必要はありません。 入国後14日間は、お使いのスマートフォンを常に携行し、接触通知機能とBluetooth機 能をオンにした状態としてください。

※ 海外の同様のアプリをすでにご利用の場合は、接触通知機能を使用するアプリを日本の接触確認アプリ(COOCA)に設定してください。アプリを起動した際に「接触通知に使うアプリの切り替え画面」が出ない場合には、以下のとおり設定してください。 iPhoneの場合 【OS設定→接触通知→使用する国/地域→「厚生労働省 日本」→使用する国/地域として設定】 Androidの場合 【設定→Google→COVID-19接触通知システム→ →アプリを開く→アプリ内で設定変更】

利用方法等の詳しい情報はこちらをご確認ください。
 ■ COCOAに関する情報
 <u>https://www.mhlw.go.jp/stf/seisakunitsuite/bunya/cocoa\_00138.html</u>
 ■ よくある質問
 <u>https://www.mhlw.go.jp/stf/seisakunitsuite/bunya/kenkou\_iryou/covid</u>

19 ga kanrenkigyou 00009.html 74

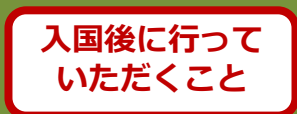

新型コロナウイルス感染症が発生している中、皆さまが安全、安心にお過ごしいただけるよう、海外から帰国・入国された皆さまに、**帰国・入国後14日間**、お住まいの自治体の保健所等からメールや電話等による連絡を行い、皆さまの健康状態を確認しております。

# 健康状態の確認のためのご連絡は、質問票や誓約書に記載いただいたメールアドレス・電話番号等をもとに行います。

※毎日の健康状態の確認でお伺いするのは基本的に以下の内容です。

- ・37.5℃以上の発熱の有無
- ・せき、のどの痛み、強いだるさ等の有無

クレジットカード番号や金銭の授受に関する質問は一切行いません。 厚生労働省を装った詐欺にご注意ください。

■毎日朝11時以降、メールが届きます。 メールに記載されたURLをクリックして、表示されたwebページから 回答の送信をお願いします。 毎日14時までに回答いただくようお願いします。

■メールは<u>healthcondition@followup.mhlw.go.jp</u>から届きます。 お使いのメールアプリの設定等により、受信できるドメインを制限されてい る場合は、<mark>@followup.mhlw.go.jpから</mark>のメールを受信できるよう、設定の 変更をお願いします。

※ メールアドレスがない場合は、お電話等によりご連絡し、健康状態の確認 をさせていただきます。

## スマートフォンのレンタル

入国時、空港検疫において、これらのアプリのインストール・設定状況 について確認させていただきます。

スマートフォンをお持ちでない場合や、お持ちのスマートフォンがこれ らのアプリに対応していない等によりインストール・設定が確認できない 場合には、空港において、ご自身の負担により、スマートフォンをレンタ ルしていただく必要があります。

※ クレジットカードをご用意いただく必要があります。

<u>レンタルに要する費用等について、あらかじめ事業者のホームページ等</u> <u>でご確認ください。</u>

検疫エリア内でのレンタルを実施している事業者

株式会社ビジョン <u>https://www.vision-net.co.jp/news/20210319002098.html</u>

#### その他留意事項

入国に際しては、入国後14日間の自宅等での待機、アプリの利用などについて誓約書を提出していただきます。

正当な理由なく、健康状態や位置情報の報告を怠った場合など、誓約に違反した場合は、氏名(外国人の場合は氏名及び国籍)や感染拡大の防止に資する情報が公表される ことがあります。 外国人の場合は出入国管理法に基づく在 留資格取消手続きおよび退去強制手続きの対象となること があります。

その他、入国に際して必要となる事項については、こちらをご確認ください。

検査証明書の取得・提出、誓約書の提出等について https://www.mhlw.go.jp/stf/seisakunitsuite/bunya/0000121431\_00209.html

▶ 入国時に提出いただく誓約書の内容等はこちら https://www.mhlw.go.jp/stf/seisakunitsuite/bunya/0000121431\_00249.html 質問票WEBの記入

https://arqs-qa.followup.mhlw.go.jp/

# これらは、あなたの健康を守り、新型コロナウイルス感染症の拡大を防止するために必要な事項です。

ご理解・ご協力をお願いいたします。